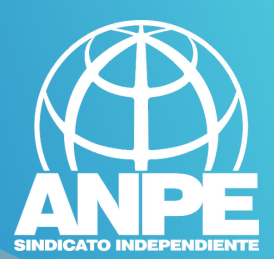

# TRÀMIT BORSA INTERINS 2024-2025

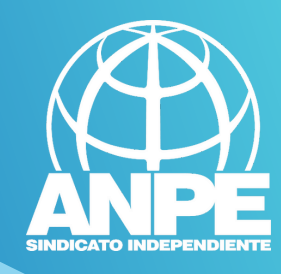

# Accediu a la web de la DGP Docent.

# DIRECCIÓ GENERAL DE PERSONAL DOCENT I CENTRES CONCERTATS Administració 🖒 Govern i Administració autonòmica 👌 Conselleria d'Educació i Universitats 🁌 Direcció General de Personal Docent i Centres Concertats Ismael Alonso Sánchez Informació del càrrec INFORMACIÓ 🐣 ORGANITZACIÓ SERVEIS i DECIAC GESTIÓ D'INTERINS (Curs 2024-2025) Convocatòria inspectors accidentals curs 2023-PROFESSO 2024 (Mallorca) < Concurs de trasllats d'àmbit autonòmic (curs 2023-Concurs de Consolidació personal parcial del complement de 2024) DOCENTS 2024) INSP director 2023-2024 2

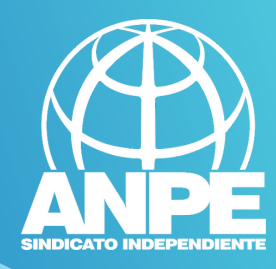

#### DETALL DE LA NOTÍCIA

Administració 🍃 Govern i Administració autonòmica 🍃 Conselleria d'Educació i Universitats 🍃 Direcció General de Personal Docent i Centres Concertats 🍃 Detall de la notícia

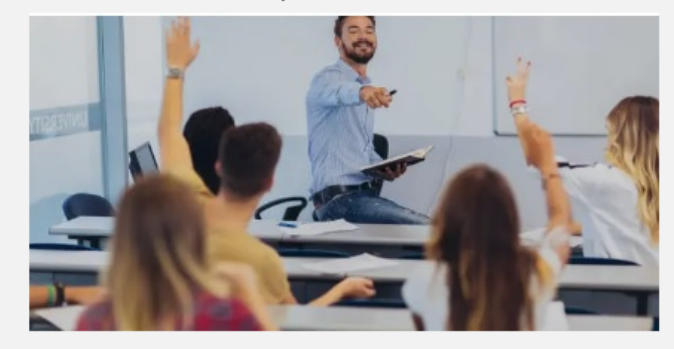

# GESTIÓ D'INTERINS (Curs 2024-2025)

Darrera actualització: 02 febrer 2024

cermini per presentar les sol·licituds comença el 2 de febrer de 2024 i finalitza el 25 de març de 2024, ambdós inclosos.

Accediu al tràmit

La tramitació del reconeixement d'activitats de formació permanent del professorat per al curs 2024-2025 s'ha de fer únicament i exclusivament a través del tràmit telemàtic que trobareu <aquí>

#### CUMENTO

>>> Accés al tràmit

Resolució de 24 de gener de 2024 per la qual s'aprova la convocatòria pública per formar una borsa d'aspirants a funcionaris interins docents a centres públics d'ensenyament no universitari per al curs 2024-2025 pdf - 973Kb Resolució de la convocatòria

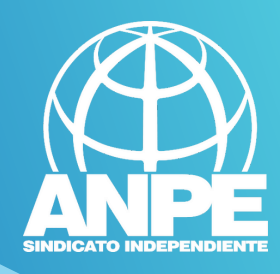

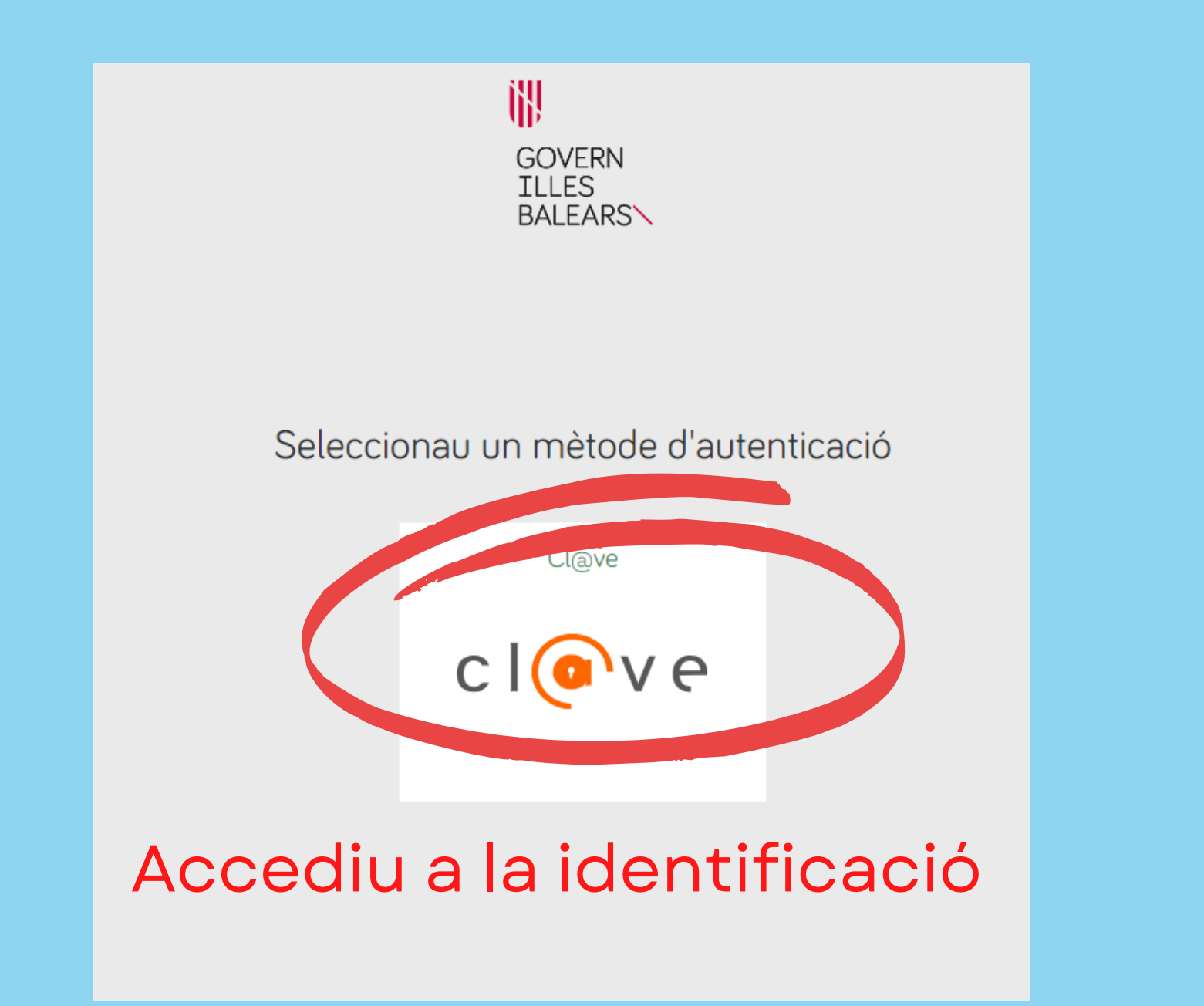

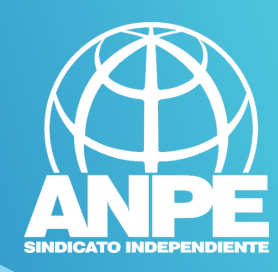

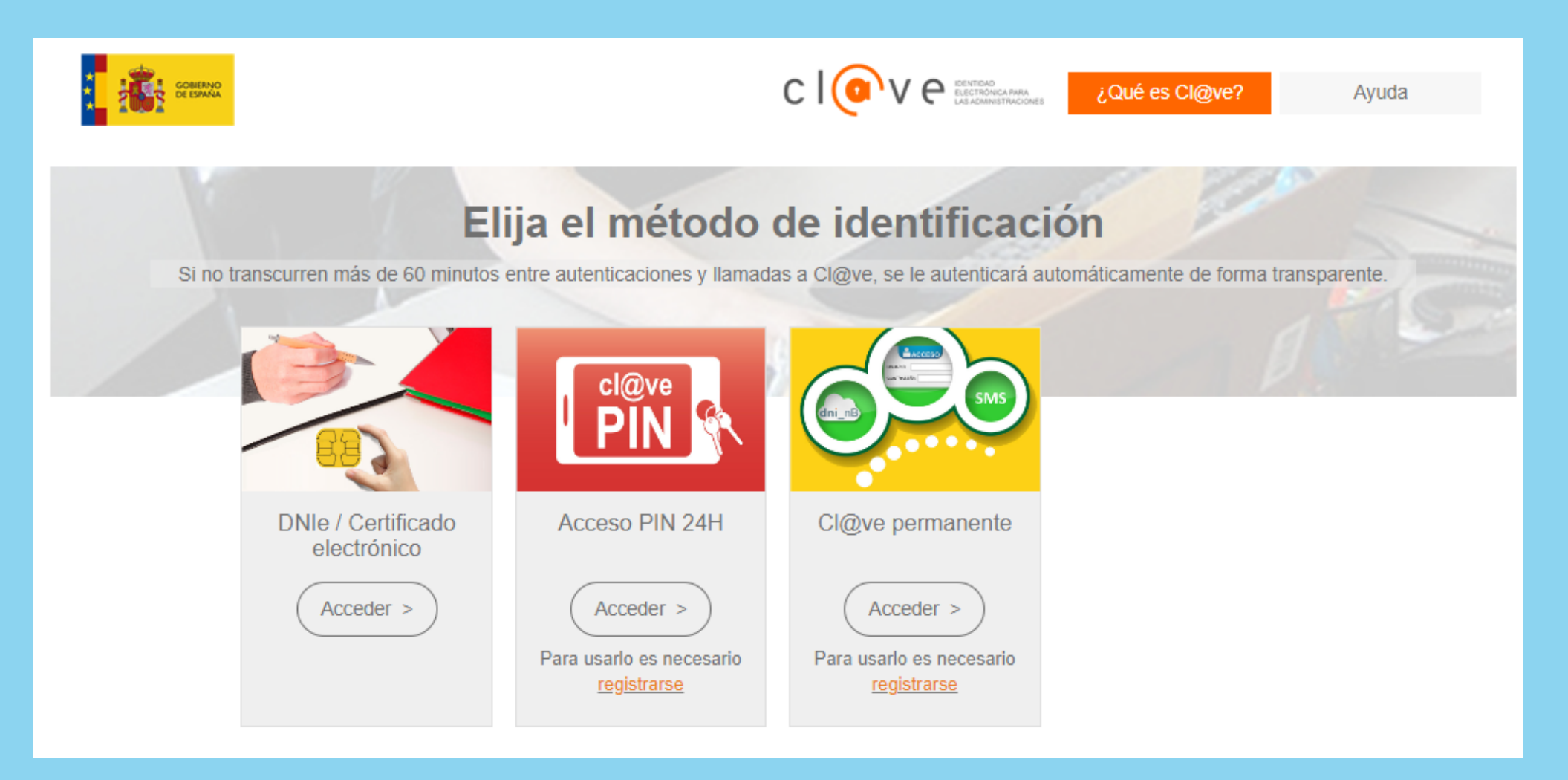

# Tria el mètode d'identificació

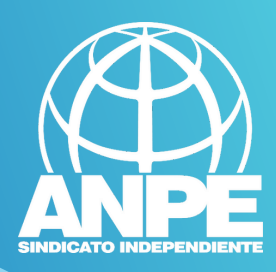

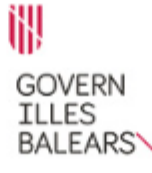

Assistent de tramitació

Usu Eliminau el tràmit Sol·licitud per formar part de la llista d'aspirants a cobrir places vacants i substitucions

en règim d'interinitat (EC0014INTE)

| Passa 1<br>Cal saber | Passa 2<br>Emplenar | Passa 3<br>Documentació | Passa 4<br>Registrar | Passa 5<br>Finalitzar |
|----------------------|---------------------|-------------------------|----------------------|-----------------------|

#### 🍾 El nostre assistent

Per millorar la realització de tramitacions telemàtiques hem dissenvat un assistent que us guiarà d'una manera senzilla i intuitiva durant l'emplenament de les dades necessàries

El termini per al lliurament de sol·licituds finalitza el dia 25/03/2024.

Si no acabau el tràmit en aquesta sessió podeu recuperar lo cube acra carpeta ciutadana. Recordau que si no accediu al tràmit en els pròxims 52 dies s'esborrarà del nostre sistema.

Voleu més informació sobre les passes que cal fer? Mirau explicació detallada.

#### Protecció de dades

El Govern de les Illes Balears garanteix la confidencialitat i la protecció de les dades personals que es faciliten a través de les pàgines d'aquest web en el termes que estableix el Reglament UE 2016/679 de Protecció de Dades i la legislació vigent en matèria de protecció de dades.

Informació especifica en relació al tractament de dades personals

Les dades personals facilitades pels ciutadans mitjançant els diferents formularis o sol·licituds d'aquest web seran tractades en els termes que disposi la "Informació sobre el tractament de dades personals" que figuren al formulari i sol·licitud, on també s'identificarà al responsable del tractament.

#### Exercici de drets i reclamacions

La persona afectada pel tractament de dades personals pot exercir els seus drets d'informació, d'accés, de rectificació, de supressió, de limitació, de portabilitat, d'oposició i de no inclusió en tractaments automatitzats (i, fins i tot, de retirar el consentiment, si és el cas, en els termes que estableix el RGPD) davant el responsable del tractament, mitjançant el procediment «Sol·licitud d'exercici de drets en matèria de protecció de dades personals», previst en la seu electrònica de la CAIB (seu electrònica).

Amb posterioritat a la resposta del responsable o al fet que no hi hagi resposta en el termini d'un mes, pot presentar la «Reclamació de tutela de drets» davant l'Agència Espanyola de Protecció de Dades (AEPD).

Delegació de Protecció de Dades

La Delegació de Protecció de Dades de l'Administració de la CAIB té la seu a la Conselleria de Presidència (Passeig de Sagrera, 2, 07012 Palma).

Adreça electrònica de contacte: protecciodades@dpd.caib.es.

#### 🚖 Abans de la tramitació cal saber

A través d'aquest procediment telemàtic és possible emplenar i formalitzar la Sol·licitud per formar part de la llista d'aspirants a cobrir places vacants i substitucions en règim d'interinitat de totes les especialitats. L'assistent us guiarà a l'hora d'emplenar el formulari de sol·licitud, us permetrà imprimir-lo i us donarà instruccions per presentar la documentació als llocs designats per la Direcció General de Personal Docent.

És important que, si cal, imprimiu i lliureu el justificant d'enviament telemàtic que us proporcionarà l'assistent. Demanau que us segellin i retornin l'exemplar per al sol·licitant per tal que pugueu utilitzar-lo en properes tramitacions telemàtiques relacionades amb la vostra sol·licitud.

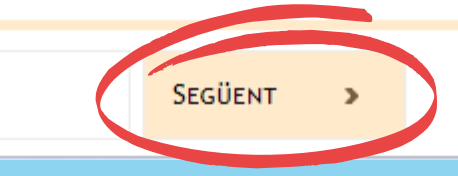

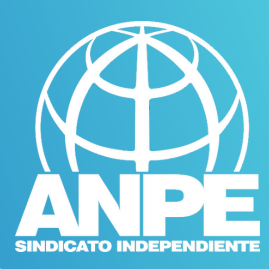

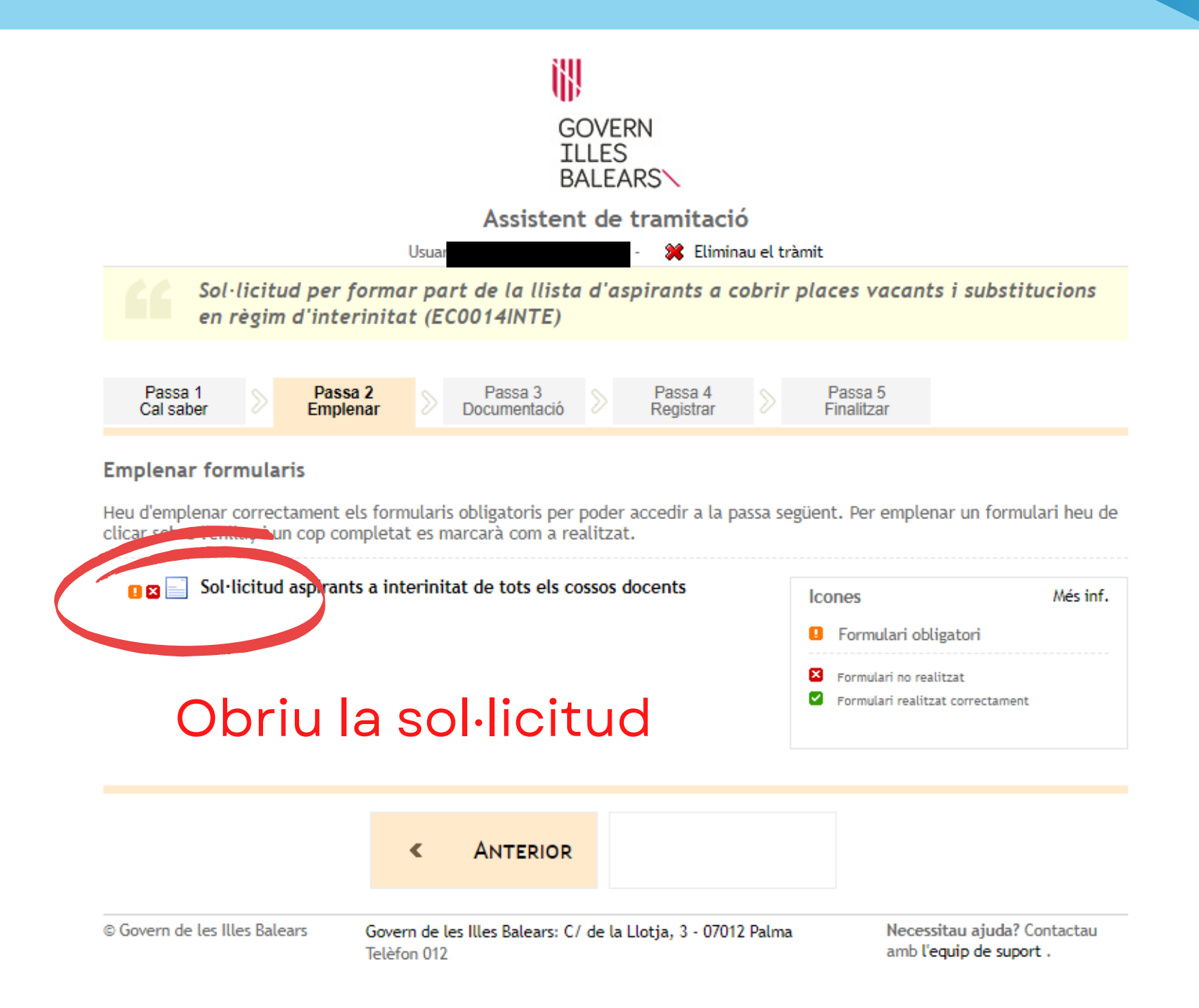

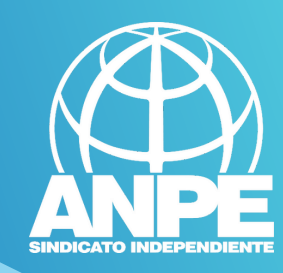

| Dades personals                                                           |                         |                               |                          |   |
|---------------------------------------------------------------------------|-------------------------|-------------------------------|--------------------------|---|
| Document                                                                  |                         |                               |                          |   |
| * Nom                                                                     | * Primer Ilinatge       |                               | Segon llinatge           |   |
| * Data de naixement (dd/mm/aaaa)<br>17/02/1994                            |                         | * País de naixement<br>ESPAÑA |                          | ~ |
| * Província de naixement                                                  | * Municipi de naixement | ~                             | * Localitat de naixement | ~ |
| * Nacionalitat<br>-                                                       | ~                       |                               |                          |   |
| * Sexe: Seleccio                                                          | nau la na               | cionalitat                    | t                        |   |
| <ul> <li>Dona</li> <li>* Discapacitat:</li> <li>Sí</li> <li>No</li> </ul> |                         |                               |                          |   |

Dades a efectes de notificació i comunicació

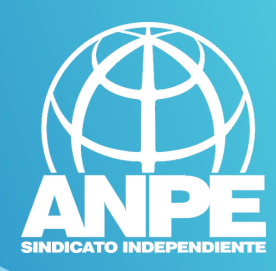

#### Dades a efectes de notificació i comunicació Telèfon fix Telèfon mòbil Email Repetir email Seleccionau una de les adreces disponibles o creau una adreça nova Seleccionau aquesta adreça si Adreça inicial continua sent la mateixa Crear nova adreca \*Nom de l'adreça (per exemple: ca meva) \*Direcció \*Codi postal \*País \*Municipi \*Província $\sim$ $\sim$ ESPAÑA \_ Emplenau les dades de a nova \*Localitat adreça, si aquesta s'ha modificat -Els camps amb asterisc (\*) són obligatoris ← X Pantalla anterior $\rightarrow$ Abandona el formulari Pantalla següent

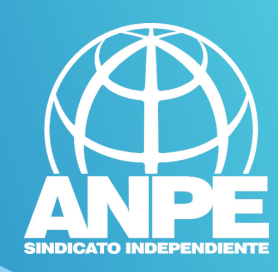

# Només heu de marcar aquesta casella si NO voleu continuar a llistes. Si voleu estar dins de Dades de la sol·licitud la borsa, NO HEU DE MARCAR LA CASELLA. Hem detectat que vostè pertany a la borsa d'interins del curs actual i ha estat integrat automàticament a data 17/04/2023, segons la base 4 de l'annex 1 de la convocatòria **ATENCIÓ** En aquest apartat podeu optar per: No vul ser integrat en la borsa del curs 2023-2024 en cap especialitat Si contínua amb el tràmit podrà actualitzar els requisits i opcions precarregades inicialment. En el cas que abandoneu el tràmit sense finalitzar-lo completament es mantindran els requisits i opcions precarregades inicialment. ← Pantalla següent $\rightarrow$ X Abandona el formulari Pantalla anterior

Covern de les Illes Peleer

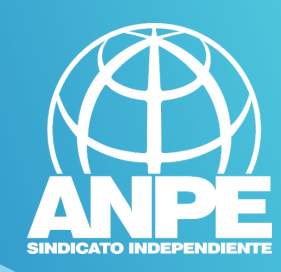

| Dades de la                         | sol·licitud                                 |                           |                                                                              |
|-------------------------------------|---------------------------------------------|---------------------------|------------------------------------------------------------------------------|
| IMPORTANT<br>Cal tenir en compte    | allò que estableix la base 6 de             | l'annex 1 de la convocatò | òria (ampliació d'opcions i obligatorietat de selecció de totes les places). |
| Estic disposat a treba              | allar a jornada completa a pla<br>✓ Menorca | ces de:<br>💌 Eivissa      | ✓ Formentera Aquí heu de seleccionar les illes                               |
| Estic disposat a treba              | alar a mitja jornada en places              | de:<br>Eivissa            | i jornades                                                                   |
| Els camps amb asterisc (*) X Abando | són obligatoris<br>ona el formulari         |                           | ← Pantalla anterior Pantalla següent →                                       |

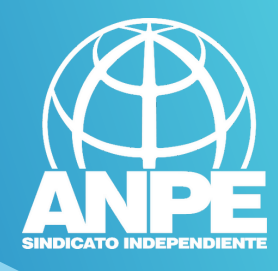

Aquí trobareu les vostres titulacions que consten en la base de dades de la CAIB

#### G CONSELLEMA O EDUCACIÓ I ILUMVENSIONS B DIRECCIÓ GENERAL PERSONAL DOCENT UCENTRES CONCERTAN

# Sol·licitud de participació/actualització de requisits i mèrits

| Indiacions                                                                                                    |                                                                                                    |                                                                                                    |                           |       |
|----------------------------------------------------------------------------------------------------|----------------------------------------------------------------------------------------------------|----------------------------------------------------------------------------------------------------|---------------------------|-------|
| Important                                                                                                    |                                                                                                    |                                                                                                    |                           |       |
| <ol> <li>En aquest apartat heu d'introduir les vostres titulacions:         <ul> <li>Titulacions corresponents als requisits de participació (s</li> <li>Titulacions que donen accés a les diferents especialitats</li> <li>Titulacions que es computaran com a mèrits (segons l'a</li> <li>Titulacions que donen accés a perfils (segons l'apartat B</li> </ul> </li> </ol> | egons la base segona de l'annex 1 de l<br>i funcions (segons l'apartat A de l'anne<br>partat 2 de l'annex 3 de la convocatòria<br>de l'annex 4 de la convocatòria). | a convocatòria).<br>ex 4 de la convocatòria).<br>a).                                                     |                           |       |
| 2. Només heu d'introduir la nota mitjana de l'expedient acadèr                                                                                                    | nic en el títol al·legat per a l'accés a i                                                                                                    | Si la nota no fos la                                                                                     | correcta, la              | pod   |
| 3. Només heu de marcar si teniu premi extraordinari, si és el ca                                                                                                    | s, en els títols de doctorat o en la titul                                                                                                    | modificar aquí. Al                                                                                       | final del tràr            | nit h |
| 4. En cas de que sigui necessari reduir el tamany d'un documer                                                                                                    | t pdf, podeu utilitzar la utilitat <u>Comp</u>                                                                                                    | ess PDFs only haureu d'acr                                                                               | editar amb l              | а     |
|                                                                                                    |                                                                                                    | documentad                                                                                               | ció pertinent             | :     |
| Llista de titulacions associades a la sol·licitud                                                                                                    |                                                                                                    |                                                                                                    |                           |       |
|                                                                                                    |                                                                                                    |                                                                                                    | Premi Ex. Accio           |       |
| GRADUAT O GRADUADA EN MESTRE D'EDUCACIO PRIMARIA PER                                                                                                    | LA UIB. MENCIO: SUPORT EDUCATIU                                                                                                    | 7.99                                                                                                    |                           |       |
| CCIP - CERTIFICAT DE CAPACITACIÓ PER A L'ENSENYAMENT DE I E                                                                                                    | N LLENGUA CATALANA A L'EDUCACIÓ                                                                                                    | INFANTIL I PRIMÀRIA                                                                                      |                           |       |
| Afegir noves titulacions                                                                                                    |                                                                                                    |                                                                                                    |                           |       |
| En aquest apartat podeu cercar titulacions per tal d'afegir-les. Escriv                                                                                                    | iu el nom de la titulació i clicau a la ico                                                                                                    | ona de la lupa Q                                                                                         |                           |       |
| Pensau que heu d'aportar fotocòpia dels títols nous que voleu que<br>), tant els que voleu que us puntuïn per al barem de mèrits, si esca                                                                                                    | es tenguin en compte i que aquí hi po<br>u, com els requisits per exercir funcior                                                                                   | deu afegir diferents tipus de títols (doctorats, certifi<br>is o els requisits de coneixements de català | cats d'aptitud de català, |       |
|                                                                                                    |                                                                                                    | <u>्</u> २                                                                                               |                           |       |
| X Abandona el formulari                                                                                                    |                                                                                                    | Pantalla anterior Pantalla cercien                                                                       | +                         |       |

Aqui podeu cercar noves titulacions per afegir-les. Heu de cercar-les per paraules clau en català.

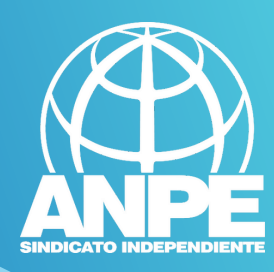

## Afegir noves titulacions

En aquest apartat podeu cercar titulacions per tal d'afegir-les. Escriviu el nom de la titulació i clicau a la icona de la lupa 🔍

Pensau que heu d'aportar fotocòpia dels títols nous que voleu que es tenguin en compte i que aquí hi podeu afegir diferents tipus de títols (doctorats, certificats d'aptitud de català, ...), tant els que voleu que us puntuïn per al barem de mèrits, si escau, com els requisits per exercir funcions o els requisits de coneixements de català.

| anglès Q                                                                                                    |     |
|----------------------------------------------------------------------------------------------------|-----|
| Titulacions trobades: Per afegi                                                                                                    | r-I |
| ACREDITAR HAVER CURSAT 72 CRÈDITS ECTS O ITINERARI RELACIONATS AMB LA LLENGUA ANGLESA O LA SEVA LITERATURA                                                                                                    | Ð   |
| ANGLÈS B1. CERTIFICAT DE DE SUPERACIÓ D'ASSIGNATURES O D'EXÀMENS ORGANITZATS PER LES UNIVERSITATS O PELS CENTRES O SERVEIS D'IDIOMES ADSCRITS A<br>AQUESTES, ON CONSTI L'ASSOLIMENT O ADQUISICIÓ DE COMPETÈNCIES CORRESPONENTS AL NIVELL B1 DEL MCRE | Ŧ   |
| ANGLÈS B2. CERTIFICAT ACADÈMIC DE TITULACIONS DE GRAU ON CONSTA L'ASSOLIMENT O ADQUISICIÓ DE COMPETÈNCIES CORRESPONENTS AL NIVELL B2 DEL MORE<br>EXPEDITS PER UNIVERSITATS ESPANYOLES                                                                | Ŧ   |
| ANGLÈS B2. CERTIFICAT DE SUPERACIÓ D'ASSIGNATURES O D'EXÀMENS ORGANITZATS PER LES UNIVERSITATS O PELS CENTRES O SERVEIS D'IDIOMES ADSCRITS A<br>AQUESTES, ON CONSTI L'ASSOLIMENT O ADQUISICIÓ DE COMPETÈNCIES CORRESPONENTS AL NIVELL B2 DEL MCRE    | Ŧ   |
| ANGLÈS C1 CERTIFICAT DE DE SUPERACIÓ D'ASSIGNATURES O D'EXÀMENS ORGANITZATS PER LES UNIVERSITATS O PELS CENTRES O SERVEIS D'IDIOMES ADSCRITS A<br>AQUESTES, ON CONSTI L'ASSOLIMENT O ADQUISICIÓ DE COMPETÈNCIES CORRESPONENTS AL NIVELL C1 DEL MCRE  | Ð   |
| ANGLÈS C2 CERTIFICAT DE DE SUPERACIÓ D'ASSIGNATURES O D'EXÀMENS ORGANITZATS PER LES UNIVERSITATS O PELS CENTRES O SERVEIS D'IDIOMES ADSCRITS A<br>AQUESTES, ON CONSTI L'ASSOLIMENT O ADQUISICIÓ DE COMPETÈNCIES CORRESPONENTS AL NIVELL C2 DEL MCRE  | Đ   |
| CERTACLES B1 (ANGLÈS). CERTIFICATS DE LES UNIVERSITATS ESPANYOLES HOMOLOGATS PER ACLES                                                                                                    | ÷   |
| CERTACLES B2 (ANGLÈS). CERTIFICATS DE LES UNIVERSITATS ESPANYOLES HOMOLOGATS PER ACLES                                                                                                    | ÷   |
| CERTACLES C1 (ANGLÈS). CERTIFICATS DE LES UNIVERSITATS ESPANYOLES HOMOLOGATS PER ACLES                                                                                                    | Đ   |
| CERTACLES C2 (ANGLÈS). CERTIFICATS DE LES UNIVERSITATS ESPANYOLES HOMOLOGATS PER ACLES                                                                                                    | Ŧ   |
| CERTIFICACIÓ DE NIVELL C1 EN ANGLÈS (EOI) (RD 1629/2006)                                                                                                    | Đ   |
| CERTIFICACIÓ DE NIVELL C2 EN ANGLÈS (EOI) (RD 1629/2006)                                                                                                    | Ŧ   |
| CERTIFICAT DE CAPACITACIÓ PER A L'ENSENYAMENT EN ANGLÈS (CONSELLERIA D'EDUCACIÓ, CULTURA I ESPORTS DE LA GENERALITAT VALENCIANA ORDRE 17/2013)                                                                                                    | Đ   |

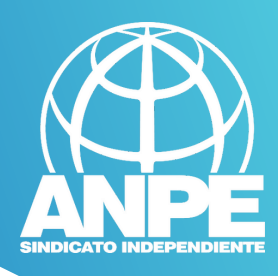

| Especialitats o funcions                                                              |                                                                                       |   |  |
|---------------------------------------------------------------------------------------|---------------------------------------------------------------------------------------|---|--|
| En aquesta pantalla podeu seleccionar o desfer la selecció de les especialitats o     | funcions a les quals voleu aspirar (base 6 de l'annex 1 de la convocatòria).          |   |  |
| Important                                                                             |                                                                                       |   |  |
| 1. Els títols que siguin requisits per exercir una funció determinada no puntuen e    | en el barem.                                                                          |   |  |
| 2. Cal tenir en compte allò que estableix la base divuitena de l'annex 1 de la com    | vocatòria.                                                                            |   |  |
| Les especialitats o funcions que es poden seleccionar o desfer-ne la selecció en aque | ists moments són les següents:                                                        |   |  |
| Especialitats o funcions no seleccionades                                             | Especialitats o funcions seleccionades                                                |   |  |
| 0597074 - EDUCACIÓ D'ADULTS: PRIMÀRIA (Validada: Sí)                                  | 0597050 - PT A AULES UECO (Validada: Sí) 0597 - MESTRES                               | • |  |
| er habilitar noves especialitats                                                      | Seleccional funció<br>S A AULES UECO (Validada: Sí ) 0597 - MESTRES                   |   |  |
| o funcions                                                                            | 0597PS - PEDAGOGIA TERAPÈUTICA (PRIMER CICLE D'ESO)<br>(Validada: Sí ) 0597 - MESTRES |   |  |
|                                                                                       | 0597PT - PEDAGOGIA TERAPÈUTICA (PRIMÀRIA) (Validada: Sí ) 0597<br>- MESTRES           | Ξ |  |
|                                                                                       | 0597PRI - EDUCACIÓ PRIMÀRIA (Validada: Sí ) 0597 - MESTRES                            |   |  |
| 🛆 Especialitat o funció recuperada                                                    |                                                                                       |   |  |

#### Afegir noves funcions

G CONSELLERA O EDUCACIÓ I IUNIVERSITATS B DRECCIÓ GENERI

# Per suprimir especialitats o funcions

En aquest apartat podeu cercar funcions per tal d'afegir-les. Escriviu el nom de la funció i clicau a la icona de la lupa 🔍

Heu de tenir en compte que aquestes funcions no estan validades segons les titulacions introduïdes, i que seran validades manualment pel personal de la Conselleria. Recordau que heu d'aportar la documentació corresponent.

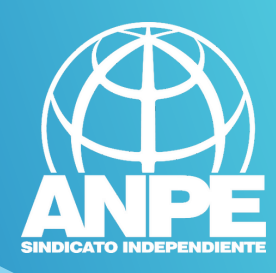

#### **Especialitats o funcions**

En aquesta pantalla podeu seleccionar o desfer la selecció de les especialitats o funcions a les quals voleu aspirar (base 6 de l'annex 1 de la convocatòria).

#### Important

1. Els títols que siguin requisits per exercir una funció determinada no puntuen en el barem.

2. Cal tenir en compte allò que estableix la base divuitena de l'annex 1 de la convocatòria.

Les especialitats o funcions que es poden seleccionar o desfer-ne la selecció en aquests moments són les següents:

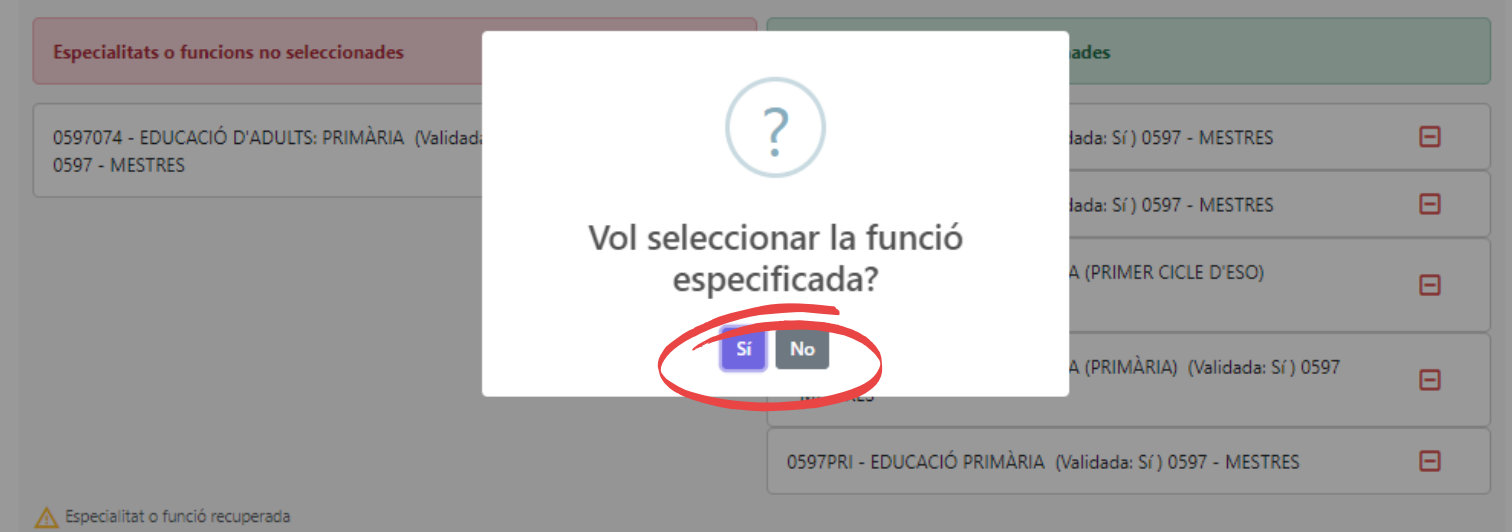

### Afegir noves funcions

En aquest apartat podeu cercar funcions per tal d'afegir-les. Escriviu el nom de la funció i clicau a la icona de la lupa 🔍

Heu de tenir en compte que aquestes funcions no estan validades segons les titulacions introduïdes, i que seran validades manualment pel personal de la Conselleria. Recordau que heu d'aportar la documentació corresponent.

0

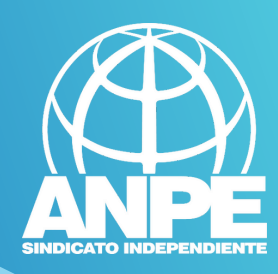

| Afegir noves funcions                                                                                                    |                                                                                              |                 |
|----------------------------------------------------------------------------------------------------|----------------------------------------------------------------------------------------------|-----------------|
| En aquest apartat podeu cercar funcions per tal d'afegir-les. Escriviu el nom                                                        | n de la funció i clicau a la icona de la lupa 🍳                                              |                 |
| Heu de tenir en compte que aquestes funcions no estan validades segons l<br>Recordau que heu d'aportar la documentació corresponent. | es titulacions introduïdes, i que seran validades manualment pel personal de la Conselleria. |                 |
| anglès                                                                                                    |                                                                                              |                 |
| Funcions trobades:                                                                                                    |                                                                                              |                 |
| 0597FI-LLENGUA ESTRANGERA: ANGLÈS                                                                                                    | 0597-MESTRES                                                                                 | Ð               |
| 0590011-ANGLÈS                                                                                                    | 0590-PROFESSORS D'ENSENYAMENT SECUNDARI                                                      | 🛨 Afegir funció |
| 0592011-ANGLÈS                                                                                                    | 0592-PROFESSORS D'ESCOLES OFICIALS D'IDIOMES                                                 | Đ               |
| X Abandona el formulari                                                                                                    | ← Pantalla anterior Pantalla següent                                                         | <i>→</i>        |

Aquí podeu cercar noves funcions usant paraules clau en català per afegir-les.

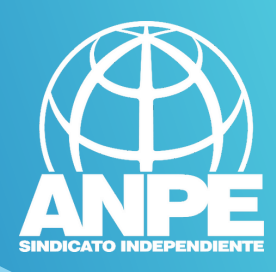

# Informació envers a català, tutorització, i superació de primera prova o de fase d'oposicions.

| Sol·licitud de participació/actualització de requisits i mèrits                                                                                                    |  |  |  |  |
|----------------------------------------------------------------------------------------------------|--|--|--|--|
| Equivalències de català                                                                                                    |  |  |  |  |
| En aquest apartat es detallen les equivalències de català que posseïu, d'acord amb les titulacions ja validades i/o pendents de validar.<br>• DIPLOMA DE CAPACITACIÓ PER A L'ENSENYAMENT DE I EN LLENGUA CATALANA A L'EDUCACIÓ INFANTIL I PRIMÀRIA                                                                                    |  |  |  |  |
| Tutorització base 20 de l'annex 1 de la convocatòria)                                                                                                    |  |  |  |  |
| <ul> <li>Està tutoritzat? Sí</li> <li>A aquests efectes, cal tenir en compte la base e convocatòria</li> <li>Superació de la primera prova de la fase d'oposició (apartat 4 de l'annex 3 de la convocatòria)</li> </ul>                                                                                                    |  |  |  |  |
| <ul> <li>Nombre de vegades que s'ha superat la primera prova de la fase d'oposició dels procediments selectius als cossos docents convocats a partir del 2018 a la Comunitat<br/>Autònoma de les Illes Balears: 0</li> <li>* En el cas dels procediments selectius de la radiministració actualitzarà aquesta dada d'ofici</li> </ul> |  |  |  |  |
| Superació de la fase d'oposició) no superació del procediment selectiu (apartat 4 de l'annex 3 de la convocatòria)                                                                                                    |  |  |  |  |
| <ul> <li>Nombre de vegades que s'ha superat la fase d'oposició dels procediments selectius als cossos docents convocats a partir del 2018 a la Comunitat Autònoma de les Illes<br/>Balears: 0</li> <li>* En el cas dels procediments selectius de 2024 l'Administració actualitzarà aquesta dada d'ofici</li> </ul>                   |  |  |  |  |
| X     Abandona el formulari       Covern de les Illes Balears                                                                                                    |  |  |  |  |

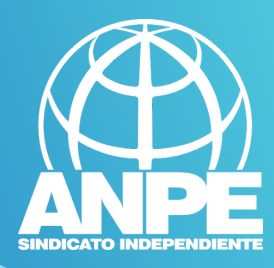

G CONSULTAN CI PELENDO I FURMOSONS B CENTO CONTAN

| consume que constantent es valoren les activitats de romació titibilitzades avaits dec 31/06/2023                                                                                                    |                        |                |                    |       |
|----------------------------------------------------------------------------------------------------|------------------------|----------------|--------------------|-------|
| formacio permanent del professorat que esta actualment introduida al sistema ec                                                                                                    |                        |                |                    |       |
| Curs                                                                                                    | Forma part.            | Data inici     | Data fi            | Hores |
| L'ENTORN COM A RECURS EDUCATIU: LA SERRA DE TRAMUNTANA (OCTUBRE)                                                                                                    | AST                    | 01/10/2021     | 30/10/2021         | 50.0  |
| ELS ESPAIS NATURALS PROTEGITS DE LES ILLES BALEARS I EL SEU VALOR EDUCATIU (NOVEMBRE)                                                                                                    | AST                    | 01/11/2021     | 30/11/2021         | 50.0  |
| TINERARIS DIDÀCTICS PEL MIGJORN DE LA SERRA DE TRAMUNTANA                                                                                                    | AST                    | 01/03/2022     | 19/03/2022         | 25.0  |
| LA GESTIÓ DEL CONFLICTE: UNA OPORTUNITAT PER APRENDRE (ABRIL)                                                                                                    | AST                    | 01/04/2022     | 30/04/2022         | 50.0  |
| TINERARIS DIDÀCTICS PER LA COMUNA DE BUNYOLA A MALLORCA                                                                                                    | AST                    | 10/04/2022     | 25/04/2022         | 25.0  |
| PAUTES BÀSIQUES PER MANTENIR UNA BONA HIGIENE POSTURAL DINS L'AULA (MAIG)                                                                                                    | AST                    | 01/05/2022     | 30/05/2022         | 50.0  |
| TINERARIS DIDÀCTICS PER LES TORRES DE VIGILÀNCIA DE LA COSTA SUD DE MALLORCA (MAIG)                                                                                                    | AST                    | 05/05/2022     | 20/05/2022         | 25.0  |
| L'ENTORN COM A RECURS EDUCATIU: PLATGES I CALES DE LES ILLES BALEARS (JUNY)                                                                                                    | AST                    | 01/06/2022     | 30/06/2022         | 50.0  |
| LA CIUTAT DE PALMA. VALOR I FUNCIÓ EDUCATIVA (JULIOL)                                                                                                    | AST                    | 01/07/2022     | 30/07/2022         | 50.0  |
| LA GESTIÓ DE LES EMOCIONS DINS L'AULA MITJANÇANT LA TERÀPIA GESTALT (AGOST)                                                                                                    | AST                    | 01/08/2022     | 30/08/2022         | 50.0  |
| TINERARIS DIDÀCTICS PELS VOLTANTS DE LLUC                                                                                                    | AST                    | 01/10/2022     | 30/10/2022         | 25.0  |
| METODOLOGIES I ACTIVITATS MOTIVADORES PER A TOTS ELS ALUMNES (GRUP 2) (OCTUBRE)                                                                                                    | AST                    | 01/10/2022     | 30/10/2022         | 50.0  |
| EL GOOGLE APPS A L'EDUCACIÓ: GMAIL, DRIVE, DOCUMENTS, FORMULARIS I CLASSROOM (NOVEMBRE)                                                                                                    | AST                    | 01/11/2022     | 30/11/2022         | 50.0  |
| TINERARIS DIDÀCTICS PEL COR DE LA TRAMUNTANA DE MALLORCA                                                                                                    | AST                    | 01/11/2022     | 30/11/2022         | 25.0  |
| DIDÀCTICA PER TREBALLAR AMB ALUMNES D'ALTES CAPACITATS: DETECCIÓ I ADAPTACIÓ (DESEMBRE)                                                                                                    | AST                    | 01/12/2022     | 30/12/2022         | 50.0  |
| ELS PRIMERS AUXILIS I LA PREVENCIÓ D'ACCIDENTS AL CENTRE ESCOLAR (GENER)                                                                                                    | AST                    | 01/01/2023     | 30/01/2023         | 50.0  |
| LA PREVENCIÓ DE RISCS LABORALS ALS CENTRES EDUCATIUS (FEBRER)                                                                                                    | AST                    | 01/02/2023     | 28/02/2023         | 50.0  |
| SESTIÓ DEL DOL ALS INFANTS I ADOLESCENTS (MARÇ)                                                                                                    | AST                    | 01/03/2023     | 30/03/2023         | 50.0  |
| PREVENCIÓ DE L'ASSETJAMENT ESCOLAR A LES AULES (ABRIL)                                                                                                    | AST                    | 01/04/2023     | 30/04/2023         | 50.0  |
| ELIOGA COM A EINA DE CONTROL EMOCIONAL A L'AULA (MAIG)                                                                                                    | AST                    | 01/05/2023     | 30/05/2023         | 50.0  |
| L'ACCIÓ TUTORIAL I LA TASCA DOCENT (JUNY)                                                                                                    | AST                    | 01/06/2023     | 30/06/2023         | 50.0  |
| LA CONVIVÊNCIA ALS CENTRES EDUCATIUS: ESTRATÈGIES PER RECONDUIR CONDUCTES DISRUPTIVES (JULIOL)                                                                                                    | AST                    | 01/07/2023     | 30/07/2023         | 50.0  |
| Total hores                                                                                                    |                        |                |                    | 975.0 |
| ASE - ASE<br>AST - Assistent<br>DDD - Coordinador/a<br>DIR - Director/a<br>PON - Ponent<br>TUT - Tutor/a                                                                                                    |                        |                |                    |       |
| El màxim d'hores que es poden acreditar com a formació permanent del barem són <b>1200 hores</b> . La presentació de r<br>amb la base 5.6 de l'annex 1 de la convocatòria mitjançant el procediment diferenciat establert a tal efecte. | noves activitats de fo | rmació perman  | ent cal fer-la d'i | scord |
| Abandona el formulari                                                                                                    | antalla anterior       | Pantalla següe | ent                | -     |
|                                                                                                    | (                      |                |                    |       |

Cursos de formació permanent reconeguts. Si teniu més cursos per afegir, es fa a un altre tràmit habilitat a l'efecte.

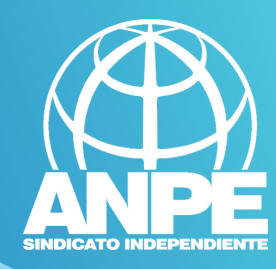

| 8      |                                                            |
|--------|------------------------------------------------------------|
| G      | CONSELLERIA<br>EDUCACIÓ<br>LUNIMERSITATS                   |
| ê<br>/ | DRECCIÓ GENERAL<br>PERSONAL DOCENT<br>I CENTRES CONCERTATS |

| Antiguitat (apartat 1, annex 3)                                                                                                    |                                 |           |      |  |  |  |
|----------------------------------------------------------------------------------------------------|---------------------------------|-----------|------|--|--|--|
| A continuació es detallen els anys, mesos i dies de servei en centres públics, concertats/privats i privats, a data 31/0                                             | 08/2023                         |           |      |  |  |  |
|                                                                                                    | Ex                              | periència |      |  |  |  |
|                                                                                                    | Anys                            | Mesos     | Dies |  |  |  |
| Centres públics                                                                                                    | 0                               | 7         | 20   |  |  |  |
| Centres concertats                                                                                                    | 0                               | 0         | 0    |  |  |  |
| Visitant                                                                                                    | 0                               | 0         | 0    |  |  |  |
| Universitats                                                                                                    | 0                               | 0         | 0    |  |  |  |
| CEPA (mitjançant conveni amb entitat local)                                                                                                    | 0                               | 0         | 0    |  |  |  |
| Escoles infantils (primer cicle - 0 a 3 anys)                                                                                                    | 0                               | 0         | 0    |  |  |  |
| Si no estau d'acord amb aquestes dades, heu de marcar la casella següent, a més d'especificar en el camp de text el <b>* Esteu d'acord amb l'experiència docent?</b> | els motius del vostre desacord. |           |      |  |  |  |
| No estic d'acord amb les dades d'experiència docent, pels següents motius:                                                                                           |                                 |           |      |  |  |  |
| Motius desacord<br>En cas de desacord redactar aquí els                                                                                                    | s motius.                       |           |      |  |  |  |
|                                                                                                    |                                 |           |      |  |  |  |
|                                                                                                    |                                 |           |      |  |  |  |

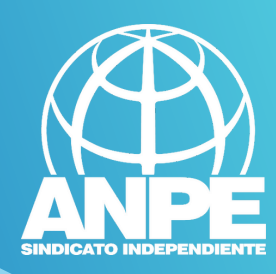

G CONSELLERIA O EDUCACIÓ I ILINIVERSITATS B DIRECCIÓ GENERAL PERSONAL DOCIMI

# Sol·licitud de participació/actualització de requisits i mèrits

| Càrrecs ocupats (apartat 5, annex 3)                                                                            |                     |                     |  |  |  |  |
|----------------------------------------------------------------------------------------------------|---------------------|---------------------|--|--|--|--|
| A continuació es detallen els anys i mesos en què s'han ocupat càrrecs des de dia 01/09/2020 fins al 31/08/2023 |                     |                     |  |  |  |  |
|                                                                                                    | Càrro               | ecs ocupats         |  |  |  |  |
|                                                                                                    | Anys                | Mesos               |  |  |  |  |
| Director                                                                                                    | 0                   | 0                   |  |  |  |  |
| Secretari                                                                                                    | 0                   | 0                   |  |  |  |  |
| Cap d'estudis                                                                                                   | 0                   | 0                   |  |  |  |  |
| Cap d'estudis adjunt                                                                                            | 0                   | 0                   |  |  |  |  |
| Cap de departament                                                                                              | 0                   | 0                   |  |  |  |  |
| Tutor                                                                                                    | 0                   | 0                   |  |  |  |  |
|                                                                                                    |                     |                     |  |  |  |  |
| × Abandona el formulari                                                                                         | - Pantalla anterior | Pantalla següent -> |  |  |  |  |

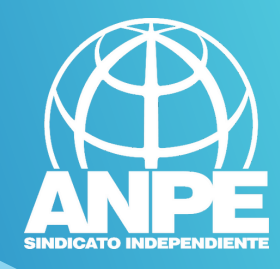

# NO MARCAU AQUESTES CASELLES per permetre a la Conselleria accedir al vostre Registre de Delinqüents Sexuals i a la comprovació del DNI.

Sol·licitud de participació/actualització de requisits i mèrits Certificació del Registre Central de Delinqüents Sexuals • Mopos que la Conselleria d'Educació i Formació Professional sol·licit, de forma periòdica, al Registre Central de Delinqüents Sexuals, una certificació negativa que acrediti gue ne estat condemnat per sentència ferma per algun delicte contra la llibertat i la indemnitat sexual, ni per tràfic d'ésser humans (Article 13.5 de la LO 1/1996, de 15 de gener modificada per la Llei 26/2015 de 28 de juliol de modificació del sistema de protecció a la infància i l'adolescència) Mopòs que la Conselleria d'Educació i Formació Professional consulti al registre de la Direcció General de Policia les dades del meu DNI. X Abandona el formulari © Govern de les Illes Balears

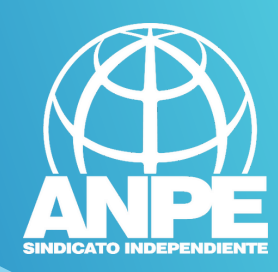

# Declaració responsable Marcaula casella ✓ Devar que sota la meva responsabilitat i en virtut del previst a l'article 69 de la Llei 39/2015 d'1 d'octubre de 2015 de procediment administratiu comú de les Administracions Públiques, la documentació presentada és conforme a l'original. X Abandona el formulari ✓ Pantalla anterior ✓ Pantalla anterior

Govern de les Illes Palears

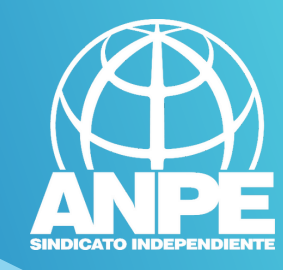

→

#### G CONSELLERA O EDUCACIÓ I ILIMIVEREITATS B DRECDÓ GENERAL PERSONAL DOCLAT ICENTRES COACER

# Sol·licitud de participació/actualització de requisits i mèrits

### Informació sobre Protecció de dades

De conformitat amb el Reglament (UE) 2016/679 (RGPD) i la legislació vigent en matèria de protecció de dades, els sol·licitants hauran de consentir expressament el tractament de les seves dades personals mitjançant l'emplenament de l'Annex 5, per la qual cosa s'informa dels següents aspectes:

- a. Finalitat del tractament i base jurídica: gestionar tant la inclusió a la borsa d'aspirants a funcionaris interins docents de la Direcció General de Personal Docent com els processos que se'n derivin per cobrir places vacants o substitucions a centres públics d'ensenyament no universitari dependents de la Conselleria d'Educació i Formació Professional del Govern de les Illes Balears per al curs 2023-2024, d'acord amb l'article 6.1, b i c del Reglament General de Protecció de dades.
- b. Responsable del tractament: Direcció General de Personal Docent (Conselleria d'Educació i Formació Professional), amb domicili al carrer del Ter, 16,1r (polígon de Son Fuster), 07009, Palma.
- c. Destinataris de les dades personals: no se cediran les dades personals a tercers, tret que hi hagi obligació legal o interès legítim d'acord amb el RGPD. En tot cas, prèvia autorització dels participants en aquesta convocatòria obtinguda telemàticament mitjançant un tràmit habilitat a l'efecte en la pàgina web de la Direcció General de Personal Docent, la Conselleria d'Educació i Formació Professional podrà cedir determinades dades personals als centres concertats que ho sol·licitin, a l'efecte que comuniquin als aspirants ofertes de treball per a funcions docents.
- d. Termini de conservació de les dades personals: les dades es conservaran durant el temps necessari per complir amb la finalitat per a la qual es recolliran i per determinar les possibles responsabilitats que es puguin derivar d'aquesta finalitat i del tractament de les dades. És d'aplicació allò que disposa la normativa d'arxius i documentació. Les dades econòmiques es conservaran d'acord amb allò que preveu la Llei 58/2003, de 17 de desembre, general tributària.
- e. Existència de decisions automatitzades: El tractament de les dades ha de possibilitar la resolució de reclamacions o consultes de forma automatitzada. No està prevista la realització de perfils.
- f. Transferències de dades a tercers països: no estan previstes cessions de dades a tercers països.
- g. Exercici de drets i reclamacions: la persona afectada pel tractament de dades personals pot exercir els drets d'informació, d'accés, de rectificació, de supressió, de limitació, de portabilitat, d'oposició i de no inclusió en tractaments automatitzats (i, fins i tot, de retirar el consentiment, si s'escau, en els termes que estableix el RGPD) davant el responsable del tractament esmentat abans, mitjançant el procediment DSOI·licitud d'exercici de drets en matèria de protecció de dades personalsD, previst en la seu electrònica de la Comunitat Autònoma de les Illes Balears (www.caib.es). També es pot presentar una sol·licitud als diferents llocs especificats en la normativa vigent a tal efecte. Amb posterioritat a la resposta del responsable o al fet que no hi hagi resposta en el termini d'un mes, pot presentar la "Reclamació de tutela de drets" davant l'Agència Espanyola de Protecció de Dades (AEPD).
- h. Delegació de protecció de dades: la Delegació de Protecció de Dades de l'Administració de la Comunitat Autònoma de les Illes Balears té la seu a la Conselleria de Presidència, Cultura i Igualtat (passeig de Sagrera, 2, 07012 Palma). Adreça electrònica de contacte: protecciodades@dpd.caib.es

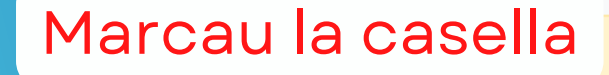

🕑 He llegi la informació sobre la protecció de dades i l'accept

<del>(</del>

Pantalla anterior

Pantalla següent

ona el formulari

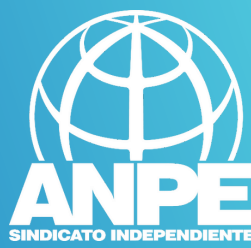

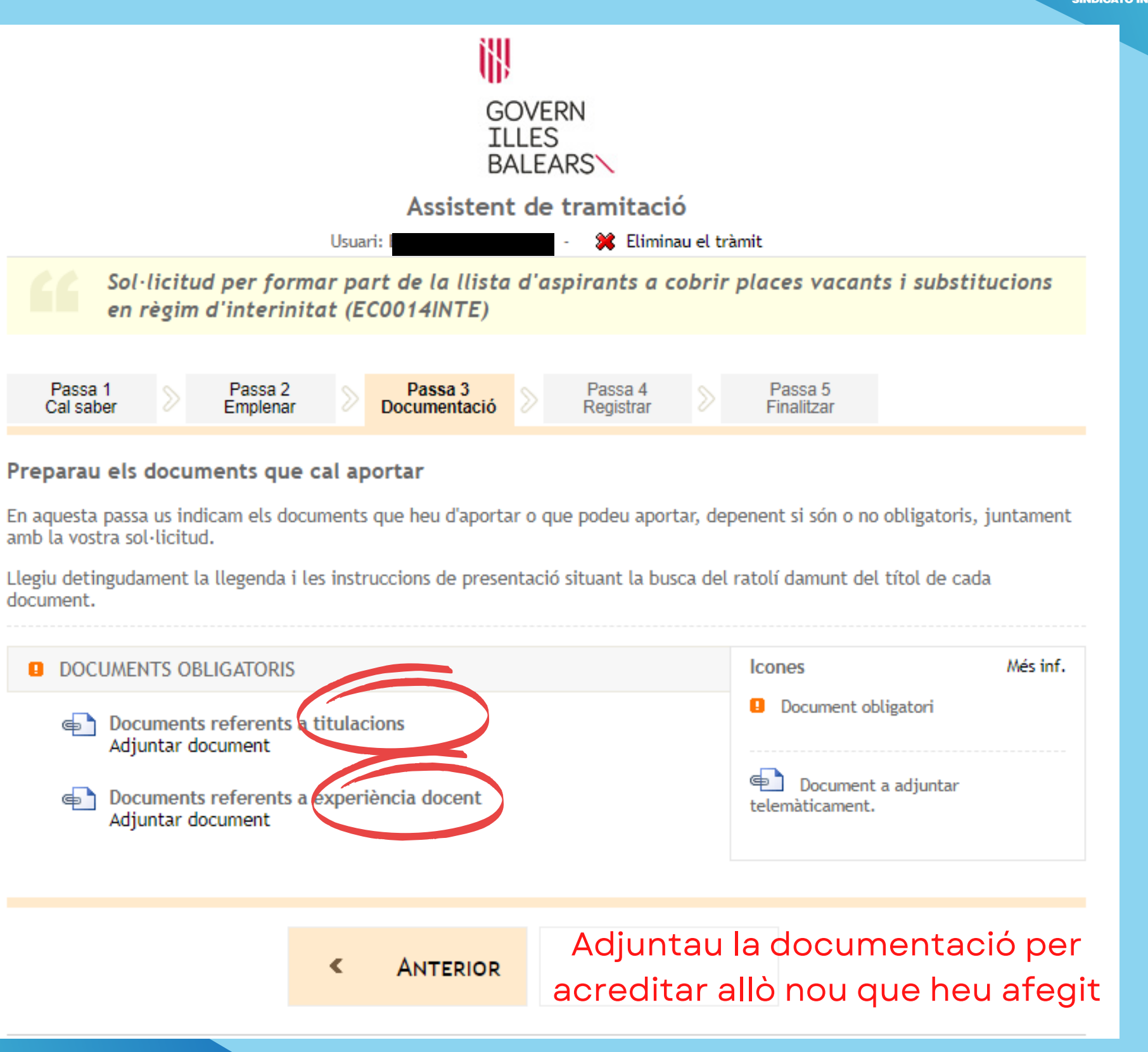

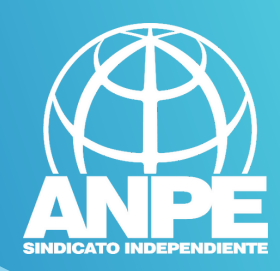

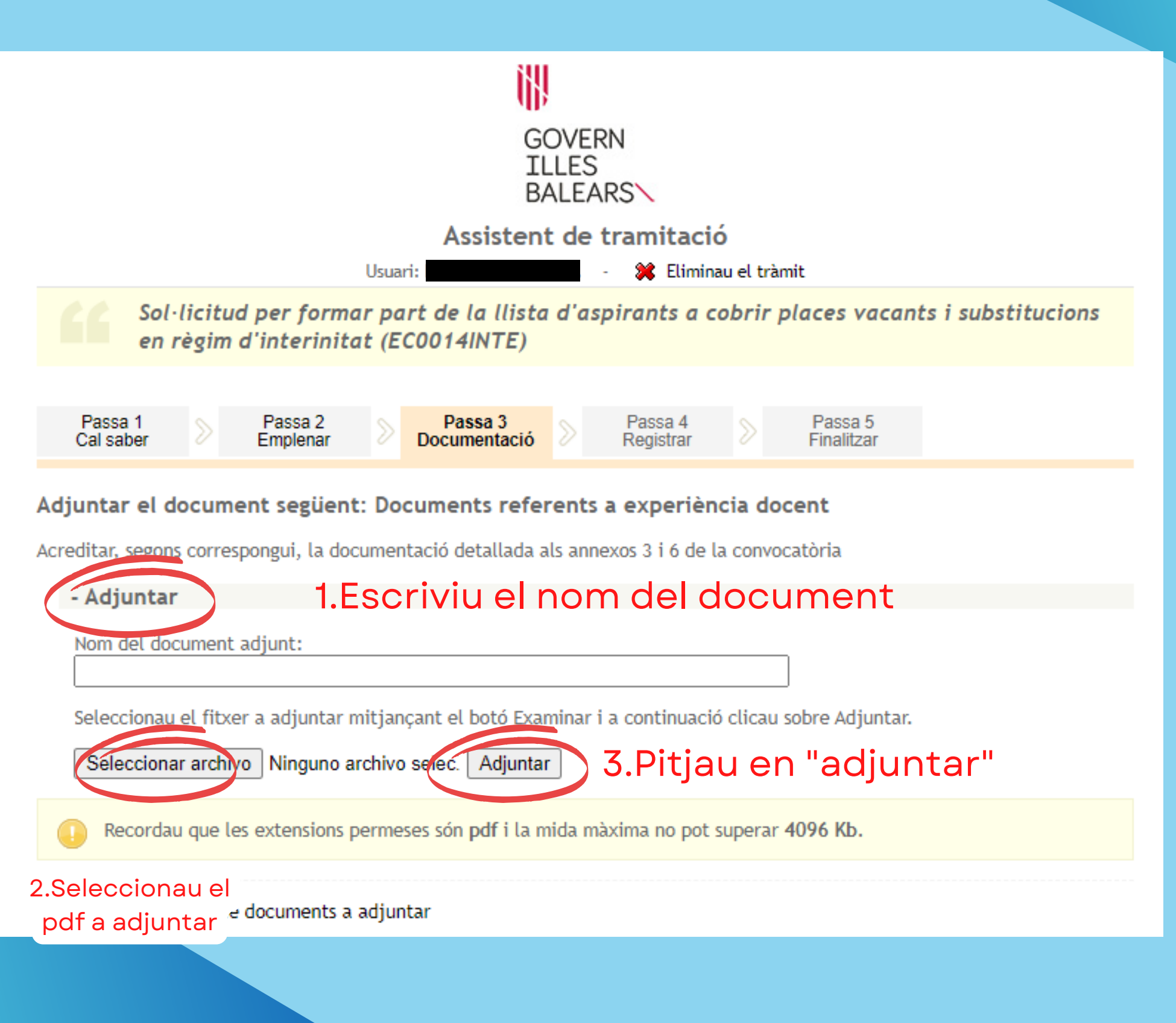

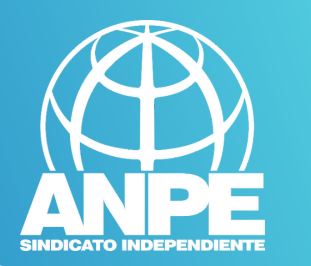

| GOVERN<br>ILLES<br>BALEARS                                                                                                    |                                                                                      |
|----------------------------------------------------------------------------------------------------|--------------------------------------------------------------------------------------|
| Assistent de tramitació                                                                                                    |                                                                                      |
| Usuari: I 🔤 🚽 💦 Eliminau el trà                                                                                                    | amit                                                                                 |
| Sol·licitud per formar part de la llista d'aspirants a cobrir en règim d'interinitat (EC0014INTE)                                                                                                    | places vacants i substitucions                                                       |
| Passa 1<br>Cal saberPassa 2<br>EmplenarPassa 3<br>DocumentacióPassa 4<br>Registrar                                                                                                    | Passa 5<br>Finalitzar                                                                |
| Preparau els documents que cal aportar                                                                                                    |                                                                                      |
| En aquesta passa us indicam els documents que heu d'aportar o que podeu aportar, dep<br>amb la vostra sol·licitud.                                                                                                    | penent si són o no obligatoris, juntament                                            |
| Llegiu detingudament la llegenda i les instruccions de presentació situant la busca del<br>document.                                                                                                    | ratolí damunt del títol de cada                                                      |
| DOCUMENTS OBLIGATORIS                                                                                                    | Icones Més inf.                                                                      |
| <ul> <li>Documents referents a titulacions</li> <li>Fitxers annexats actualment:         <ul> <li>Titulacions AL i B2 angles EOI (Titulacions AL i B2 angles.pdf)</li> <li>Desadjuntar fitxer</li> <li>Adjuntar document</li> </ul> </li> </ul> | <ul> <li>Document obligatori</li> <li>Document a adjuntar telemàticament.</li> </ul> |
| <ul> <li>Documents referents a experiencia docent</li> <li>Fitxers annexats actualment:         <ul> <li>Experiencia E</li> <li>Experiencies E</li> <li>Adjuntar document</li> </ul> </li> </ul>                                                | adjuntar fitxer                                                                      |
| < ANTERIOR SEGÜENT                                                                                                    |                                                                                      |

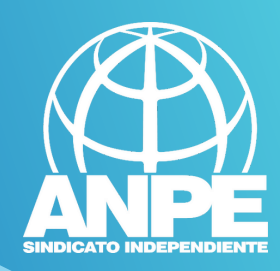

|                      |                                   |                                     | GOVERN<br>ILLES<br>BALEARS |                       |                      |
|----------------------|-----------------------------------|-------------------------------------|----------------------------|-----------------------|----------------------|
|                      |                                   | Assiste                             | nt de tramitac             | ió                    |                      |
|                      |                                   | Usuari:                             | - 💥 Elimi                  | nau el tràmit         |                      |
| Sol·lic<br>en règ    | itud per forma<br>im d'interinita | r part de la llis<br>t (EC0014INTE) | ta d'aspirants a           | cobrir places vaca    | ants i substitucions |
| Passa 1<br>Cal saber | Passa 2<br>Emplenar               | Passa 3<br>Documentació             | Passa 4<br>Registrar       | Passa 5<br>Finalitzar |                      |
| Pogistrar            |                                   |                                     |                            |                       |                      |
| A continuació es reg | istrarà el tràmit                 |                                     |                            |                       |                      |
| A continuació es reg | istrarà el tràmit                 |                                     |                            |                       |                      |
| A continuació es reg | istrarà el tràmit                 |                                     |                            |                       |                      |
| A continuació es reg | istrarà el tràmit                 | Es                                  | spereu, per favor.         |                       | actau                |
| A continuació es reg | istrarà el tràmit                 | Es                                  | spereu, per favor.         |                       | actau                |

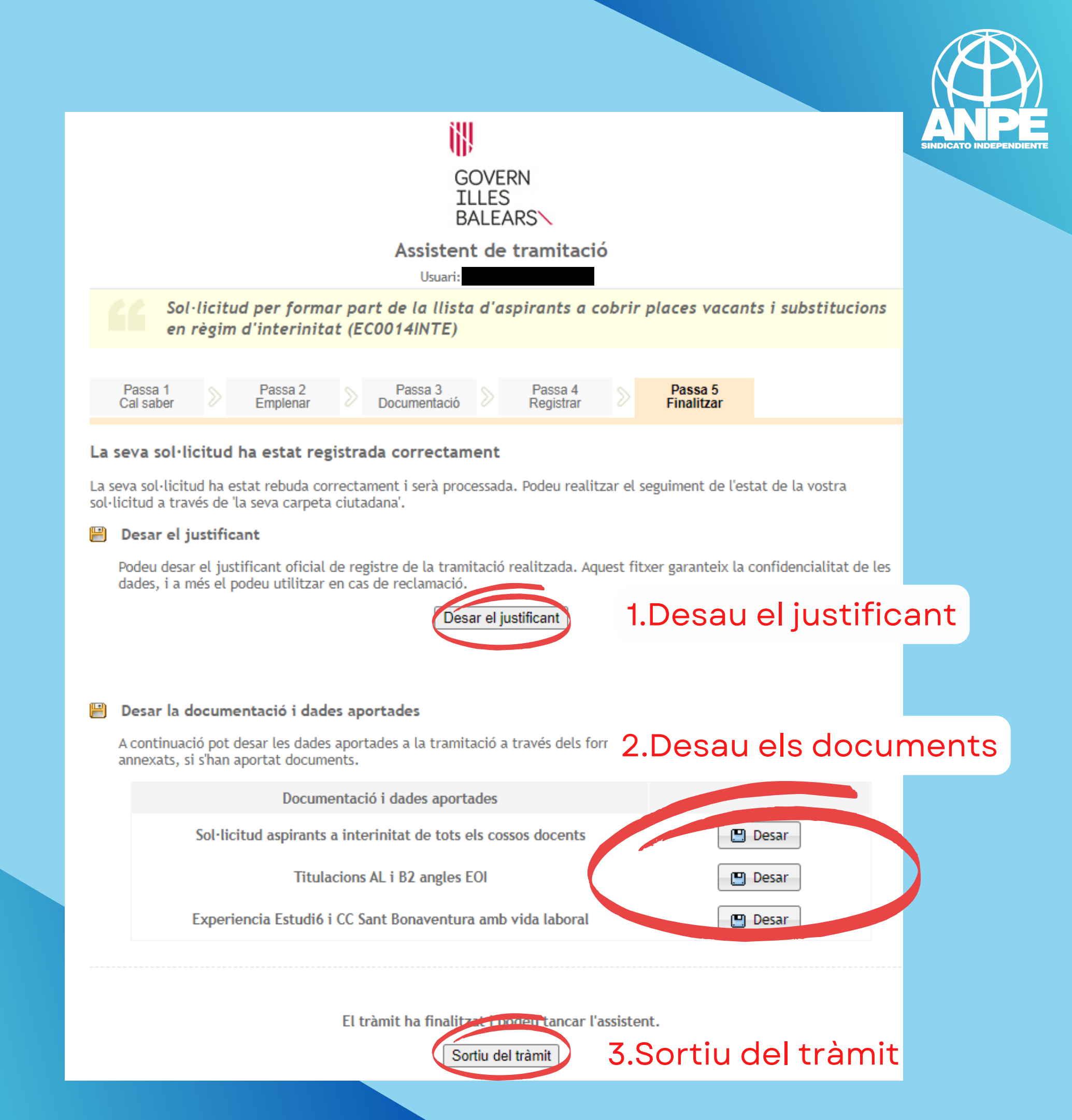

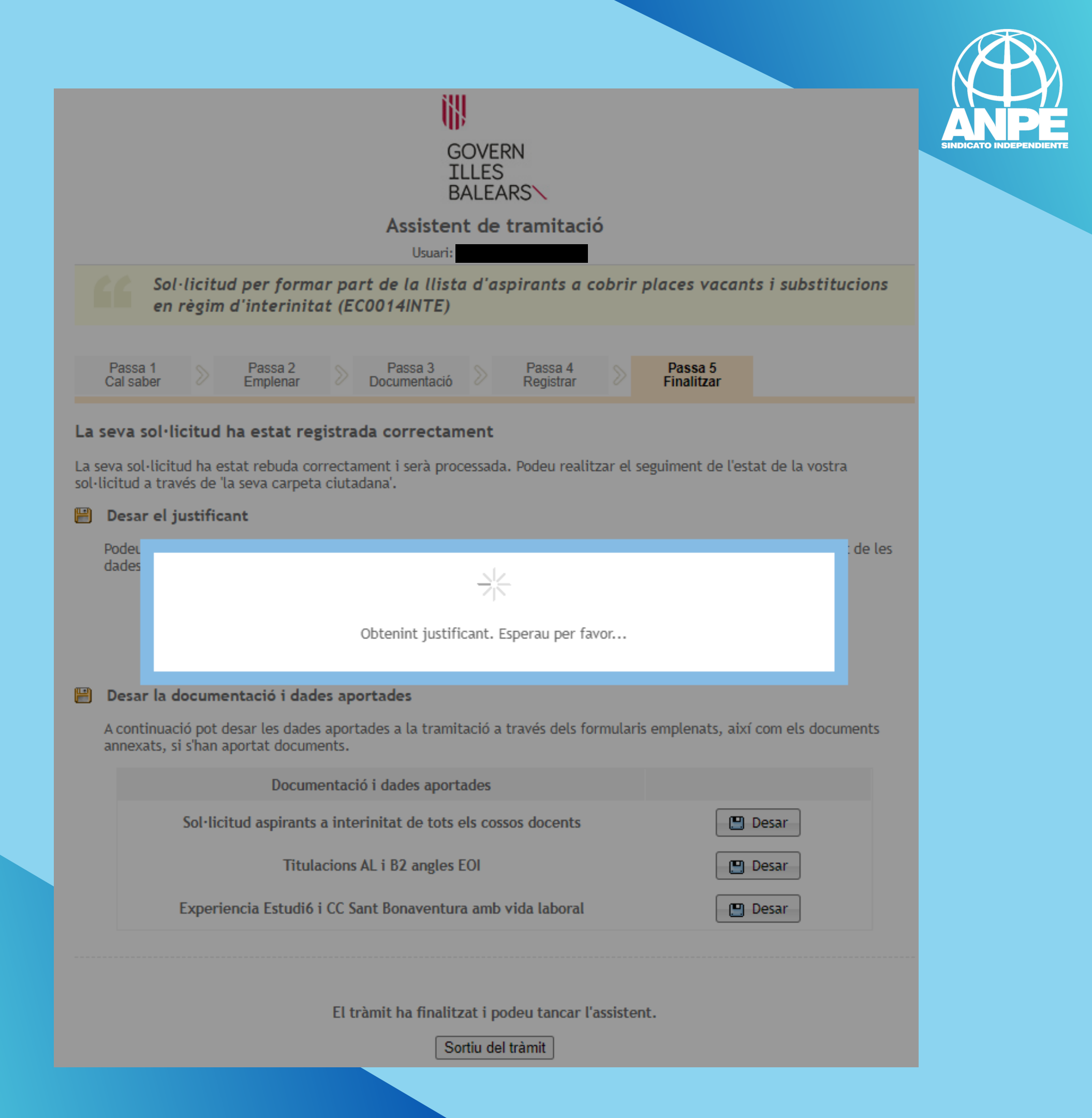

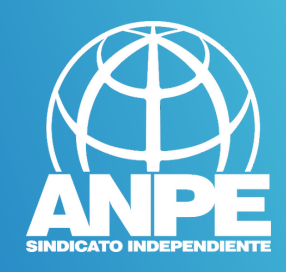

# RWREGWEB3

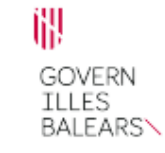

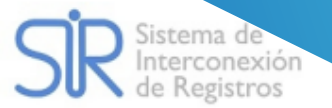

# JUSTIFICANT DE PRESENTACIÓ

# Revisau que teniu un número de

| Oficina:                            | Oficina Virtual - O00009                                                                                                  | 390                     | reais             | stre                       |
|-------------------------------------|----------------------------------------------------------------------------------------------------|-------------------------|-------------------|----------------------------|
| Data presentació:                   | 32002 (202 ) 11-25:10                                                                                                    |                         |                   |                            |
| Número de registre:                 |                                                                                                    |                         |                   |                            |
| Unitat de tramitació destí / Centre | e directiu: Dirección General de Pers                                                                                     | sonal Docente y Centros | s Concertados - A | 04013518                   |
| Tipus Registre:                     | Entrada                                                                                                    |                         |                   |                            |
|                                     |                                                                                                    |                         |                   |                            |
| Interessat                          |                                                                                                    |                         |                   |                            |
| Document:                           |                                                                                                    | Tipus:                  | NIF               |                            |
| Nom:                                |                                                                                                    | País:                   | España            |                            |
| Província: Illes Balears            |                                                                                                    |                         |                   |                            |
|                                     |                                                                                                    |                         |                   |                            |
|                                     |                                                                                                    |                         |                   |                            |
| Informació del registre             |                                                                                                    |                         |                   |                            |
| Resum/Assumpte:                     | Sol·licitud per formar part de la llista<br>d'aspirants a cobrir places vacants i<br>substitucions en règim d'interinitat | Idioma:                 |                   | Català                     |
| Tipus de documentació física:       | Documentació adjunta en suport<br>PAPER (o altres suports)                                                                | Observacions:           |                   | Origen pre-registre Sistra |

#### Validesa

El registre s'ha realitzat d'acord amb l'article 16 de la Llei 39/2015, d'1 d'octubre, del procediment administratiu comú de les administracions públiques. Aquest justificant té validesa a l'efecte de presentació de la documentació i, si s'escau, d'inici del còmput de terminis per a l'Administració.

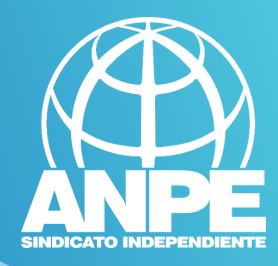

G CONSELLERIA O EDUCACIÓ I I UNIVERSITATS B DIRECCIÓ GENERAL > PERSONAL DOCENT I CENTRES CONCERTATS Data Registre: 02/02/2024 11:25 Num. F

#### Resolució (

convocatòria pública per formar borses d'aspirants a funcionaris interins docents amb la finalitat de cobrir, durant el curs 2024-2025 i a totes les illes, vacants i substitucions de totes les especialitats o funcions a centres públics d'ensenyament no universitari dependents de la Conselleria d'Educació i Formació Professional del Govern de les Illes Balears

#### DADES PERSONALS

| DNI/PASSAPORT       | 1R LLINATGE |                    | 2N LLINATGE |                 | NOM  |
|---------------------|-------------|--------------------|-------------|-----------------|------|
|                     |             |                    |             |                 |      |
| DATA DE NAIXEMENT   |             | PAÍS NAIXEMENT     |             | LOCALITAT NAIXE | MENT |
|                     |             | ESPAÑA             |             | PALMA           |      |
| PROVÍNCIA NAIXEMENT |             | MUNICIPI NAIXEMENT |             | NACIONALITAT    |      |
| ILLES BALEARS       |             | PALMA              |             | ESPAÑA          |      |

#### DADES A EFECTES DE NOTIFICACIÓ I COMUNICACIÓ

| TELÈFON FIX     | TELÈFON MÒBIL | CORREU ELE | CTRÒNIC       |             |
|-----------------|---------------|------------|---------------|-------------|
| 1               |               |            |               |             |
| NOM DE L'ADREÇA |               |            |               |             |
| Adreça inicial  |               |            |               |             |
| DIRECCIÓ        |               |            |               | CODI POSTAL |
| ¢               |               |            |               |             |
| PAÍS            |               |            | LOCALITAT     |             |
| ESPAÑA          |               |            |               |             |
| MUNICIPI        |               |            | PROVÍNCIA     |             |
| PALMA           |               |            | ILLES BALEARS |             |

#### DADES DE LA SOL·LICITUD

| Jornada completa: | [X] Mallorca | [X] Menorca | [X] Eivissa | [] Formentera |
|-------------------|--------------|-------------|-------------|---------------|
| Mitja Jornada:    | [X] Mallorca | [] Menorca  | [] Eivissa  | [] Formentera |

[] No vull ser integrat en la borsa del curs 2024-2025 en cap especialitat

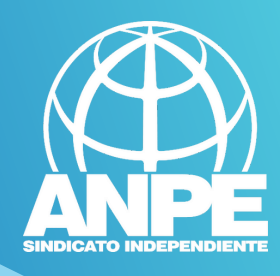

# Per comprovar si heu finalitzat el tràmit accediu a la Carpeta Ciutadana de la CAIB

#### CARPETA CIUTADANA

#### **GOVERN DE LES ILLES BALEARS**

L Què podeu fer a la Carpeta Ciutadana?

- → Consultar l'estat dels vostres tràmits telemàtics.
- Consultar els vostres registres d'entrada i descarregar-vos els justificants.
- → Rebre notificacions i comunicacions.
- → Consultar les vostres dades personals.

#### → Com podeu accedir a la Carpeta Ciutadana?

L'accés a la vostra Carpeta Ciutadana requereix que us identifiqueu mitjançant el sistema d'autenticació de Cl@ve a través de:

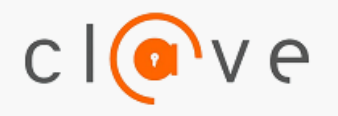

→ Certificat digital o DNI electrònic
 → Clau PIN

→ Clau permanent

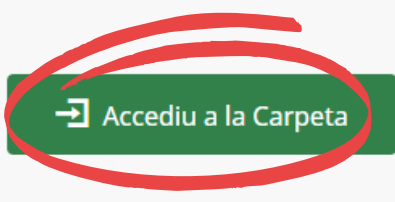

Teniu una clau de tramitació?

🛃 Accediu aquí per reprendre la tramitació anònima

#### No podeu accedir a la Carpeta Ciutadana?

Si necessitau ajuda addicional per a utilitzar el sistema Cl@ve, podeu obtenir-la a través dels mitjans següents:

→ A través del portal d'informació de Cl@ve

- → Per telèfon, cridant al telèfon 060.
- → Deixant un missatge a la nostra Bústia d'atenció

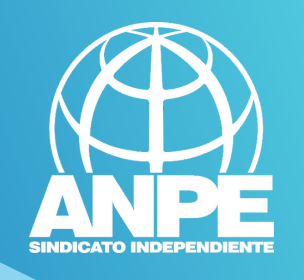

| MINISTERIO<br>DE HACIENDA<br>Y FUNCIÓN PÚBLICA | Agencia Tributaria<br>Sede electrónica |
|------------------------------------------------|----------------------------------------|
|                                                |                                        |
| *Introd<br>DNI o                               | NIE                                    |
| Iden                                           | tificau-vos                            |
|                                                |                                        |

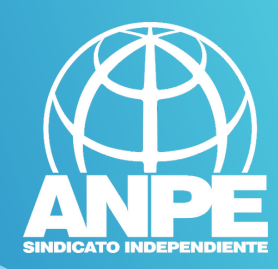

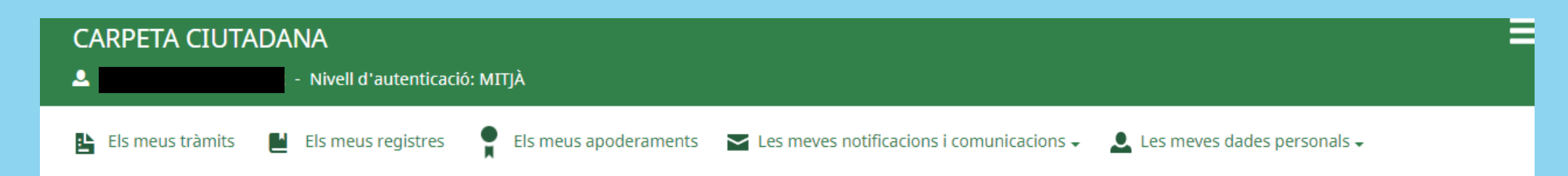

#### US DONAM LA BENVINGUDA A LA CARPETA CIUTADANA - GOVERN DE LES ILLES BALEARS

La Carpeta Ciutadana és una àrea privada que us facilita la relació amb l'Administració, des de la qual podeu accedir de forma àgil i senzilla als vostres tràmits i gestions, i també consultar les vostres dades personals en poder de l'Administració. Actualment, la Carpeta Ciutadana permet consultar les funcionalitats següents:

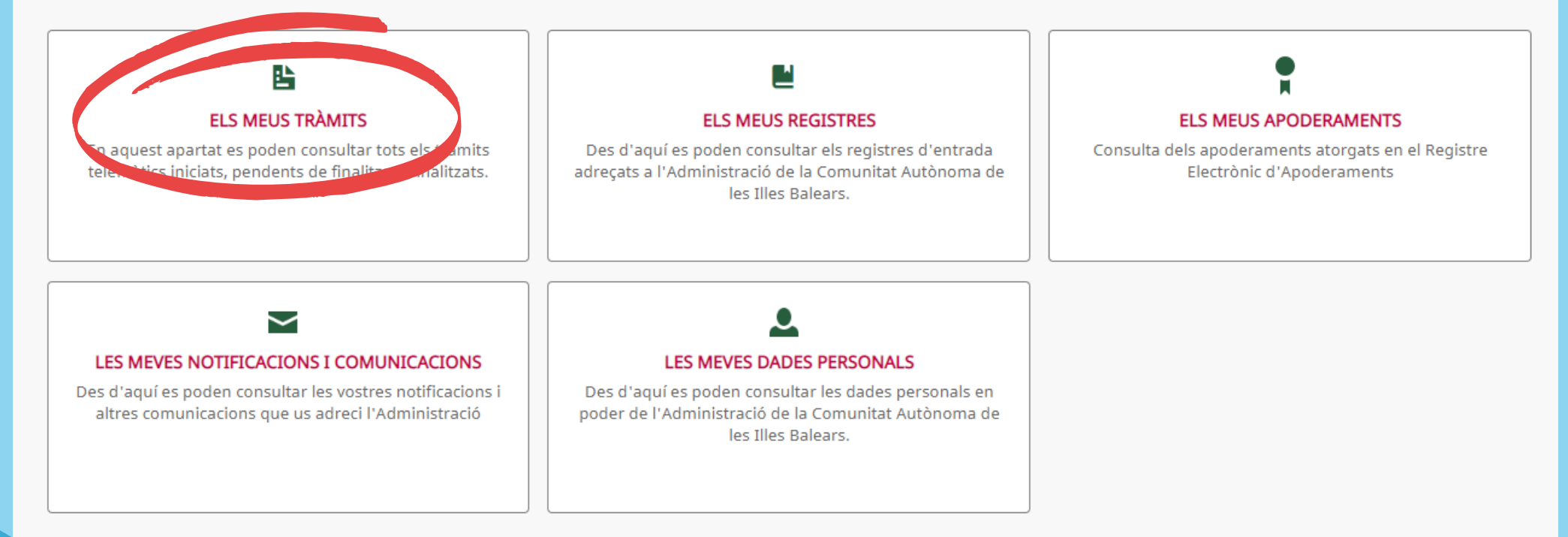

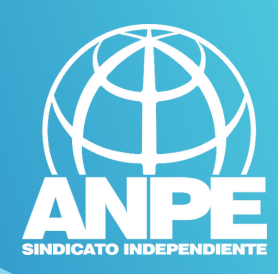

1

| CARPETA CIUTADANA                                               | IITJÀ                            |                                    |                 |                        |            |
|-----------------------------------------------------------------|----------------------------------|------------------------------------|-----------------|------------------------|------------|
| 🕒 Els meus tràmits 🛛 💾 Els meus registres                       | Els meus apoderaments            | Les meves notificacions i co       | municacions 🗸 💄 | Les meves dades person | als 🗸      |
| Inici > Els meus tràmits                                        |                                  |                                    |                 |                        |            |
| ELS MEUS TRÀMITS                                                |                                  |                                    |                 |                        |            |
| En aquest apartat es poden consultar tots els trà               | mits telemàtics iniciats, p      | oendents de finalitzar i finalitza | ats.            |                        |            |
| Data inici                                                      | Data fi                          |                                    | Estat           |                        |            |
|                                                                 |                                  |                                    | Tots            |                        | *          |
| Cercau                                                          |                                  |                                    |                 |                        |            |
| Mostra 5 🗸 registres                                            |                                  |                                    |                 |                        |            |
| Tràmit                                                          |                                  |                                    |                 | Data d'inici           | Estat      |
| Sol·licitud per formar part de la llista d'aspirants a cobrir p | laces vacants i substitucions en | règim d'interinitat                |                 |                        | Finalitzat |

Mostrant elements del 1 al 1 d'un total de 1 elements

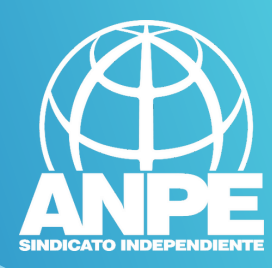

| ls meus tràmits          |                                                             |                                                                   |
|--------------------------|-------------------------------------------------------------|-------------------------------------------------------------------|
| DEL REGISTRE D           | D'ENTRADA AMB NÚM. REG.                                     |                                                                   |
|                          | REGISTRE D'ENTRADA                                          | INTERESSATS                                                       |
| Data                     |                                                             | # Nom Document Tipus                                              |
| Número                   |                                                             | 1 Persona Física                                                  |
| Oficina                  | Oficina Virtual                                             |                                                                   |
| Drganisme<br>lestinatari | Direcció General de Personal Docent                         |                                                                   |
| īpus doc.                | Documentació adjunta en suport PAPER (o                     |                                                                   |
| xtracte                  | altres suports)<br>Sol·licitud per formar part de la llista | ANNEXOS                                                           |
|                          | d'aspirants a cobrir places vacants i                       | No hi ha cap annex adjunt al registre                             |
| dioma                    | substitucions en règim d'interinitat<br>Català              | Els annexos estaran disponibles durant 90 dies des de la data del |
| stat                     | Acceptat i                                                  | registre.                                                         |
| Presencial               | No                                                          |                                                                   |
|                          |                                                             |                                                                   |
|                          |                                                             |                                                                   |
| Presencial               | No                                                          |                                                                   |